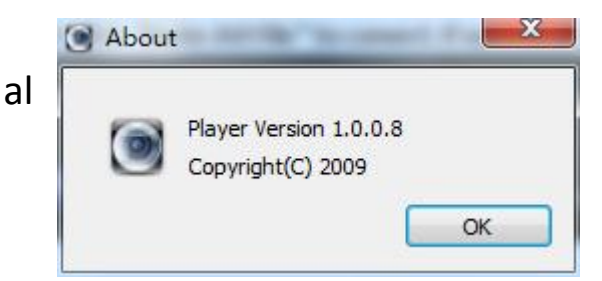

## RecordPlayer Tool Manual

- 1. Open folder RecordPlayer
- 2. Double-click Player.exe to open the operation interface as below.

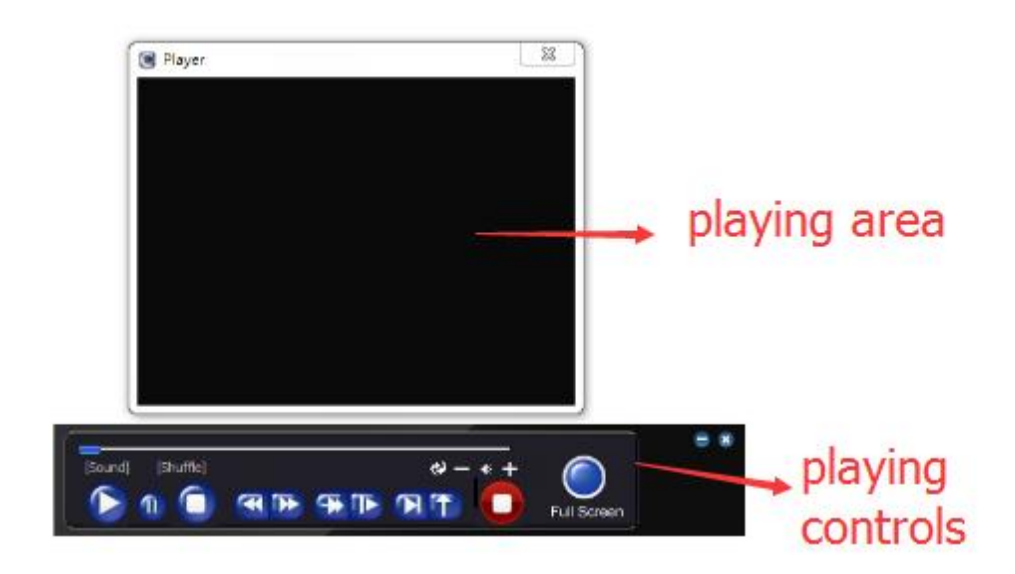

3. Drag the Record file into the record playing area to play.

| button   | function  | button   | function        |
|----------|-----------|----------|-----------------|
|          | Play      | 1        | Pause           |
|          | Stop      |          | Fast Forward    |
| (4       | Fastback  | <b>(</b> | Twice fast play |
|          | Slow play | R        | Frame forward   |
| <u>۲</u> | Snapshot  | 3        | Loop            |

4. Play controls description

| <b>4</b> 80 | Audio                                 | Full screen  |
|-------------|---------------------------------------|--------------|
| —, <b>+</b> | Decrease<br>volume/Increase<br>volume | Start Record |
| = / 🙁       | Minimize/Close                        |              |

5. Shortcut menu

Right click in the playing area to enter shortcut menu .

5.1 Convert to AVI

Function: Convert h264 format file to AVI format file.

Step 1: Click "Convert to AVI", it will pop up the dialog box as below.

| ource File |               |        |
|------------|---------------|--------|
|            |               | Browse |
| arget File |               |        |
|            |               | Browse |
|            | Make AVI File |        |

Step 2: Click "Browse" to find the file you want to convert.

Step 3: Click "Make AVI File" to convert. If success ,it will pop up "ok" prompt box.

5.2 Switch language

Click "language" to choose the display language. It support Chinese and English.

5.3 Check system version

Click "About" to check the system version as below.